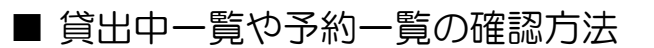

●利用者ポータル画面へのログイン

① 呉市立図書館のホームページからログイン画面を表示します。

| 只市立<br>図書館    |                                 |                                  |                       |                                 |
|---------------|---------------------------------|----------------------------------|-----------------------|---------------------------------|
| 資料をさがす        | 図書館からの大切なお知                     | 16t                              |                       | □ カレンダー                         |
| <u>かんたん検索</u> | ・システムメンテナンスのため<br>利用状況の確認等)がご利用 | 0、3分~10分程度、ホーム/<br>)できない時間帯が数回あり | ヘージの一部機能(資料模索、<br>ます。 |                                 |
| 詳細検索          |                                 |                                  |                       | 海の文庫                            |
| <u>こども用</u>   | 蔵書検索                            | Q m                              | んたん検索                 |                                 |
| 新蒼資料          |                                 |                                  |                       | 中央図書館では、海に関する書籍を収<br>集・貸出しています。 |
| 新聞一覧          | Q、詳細検索                          | Q、分類検索                           | Q 子ども用                | ■ 海の文庫について                      |
| 資料をさがすには      |                                 |                                  |                       |                                 |
| 図書館案内         | Q、新着資料                          | Q 予約ペスト                          |                       | 自動車図書館                          |
| 利用のお知らせ       |                                 |                                  |                       |                                 |
| アクセスマップ       |                                 | Q ログイン                           |                       | 自動車隊書館の利用について                   |
| <u>カレンダー</u>  | _                               |                                  |                       | 📄 自動車國書館 運行表                    |

② 利用者番号、パスワードを入力し、ログインします。

| 呉市立國             | 3書館     |                |             | 🙁 文字サイズの変更 😐 夫            | ホームに戻る こどもよう |
|------------------|---------|----------------|-------------|---------------------------|--------------|
| ▼ 資料を探す          | →一覧から探す | ▼利用照会          | ⊷サブメニュー     |                           | ログイン 📕 予約カート |
| <u>×インメニュー</u> > | ログイン    |                |             |                           |              |
| 利用照会             |         |                |             |                           |              |
|                  |         |                | ログイン        | 2                         |              |
|                  | 利用      | 者番号、パス         | フードを入力して、ログ | インしてください。                 |              |
|                  |         | 利用者番号<br>(スワード |             | (半角数字 8桁)<br>(半角英数字-4~8桁) |              |
|                  |         | L              | ログインする      | キャンセル                     |              |

③ 上部のメニューから<u>利用者照会</u>をクリックし、<u>利用者ポータル</u>をクリックします。

| 呉市立図書館                                                                                                    | 🥝 文字サイズの変更                     | 中 大 ホームに戻る こどもよう |
|----------------------------------------------------------------------------------------------------|--------------------------------|------------------|
| ★ 資料を探す      ★一覧から     7     ●     ▼利用照     ●     ●     ●     ●     ●     ●     ●     ●     ●     ●     ●     ●     ●     ●     ●     ●     ●     ●     ●     ●     ●     ●     ●     ●     ●     ●     ●     ●     ●     ●     ●     ●     ●     ●     ●     ●     ●     ●     ●     ●     ●     ●     ●     ●     ●     ●     ●     ●     ●     ●     ●     ●     ●     ●     ●     ●     ●     ●     ●     ●     ●     ●     ●     ●     ●     ●     ●     ●     ●     ●     ●     ●     ●     ●     ●     ●     ●     ●     ●     ●     ●     ●     ●     ●     ●     ●     ●     ●     ●     ●     ●     ●     ●     ●     ●     ●     ●     ●     ●     ●     ●     ●     ●     ●     ●     ●     ●     ●     ●     ●     ●     ●     ●     ●     ●     ●     ●     ●     ●     ●     ●     ●     ●     ●     ●     ●     ●     ●     ●     ●     ●     ●     ●     ●     ●     ●     ●     ●     ●     ●     ●     ●     ●     ●     ●     ●     ●     ●     ●     ●     ●     ●     ●     ●     ●     ●     ●     ●     ●     ●     ●     ●     ●     ●     ●     ●     ●     ●     ●     ●     ●     ●     ●     ●     ●     ●     ●     ●     ●     ●     ●     ●     ●     ●     ●     ●     ●     ●     ●     ●     ●     ●     ●     ●     ●     ●     ●     ●     ●     ●     ●     ●     ●     ●     ●     ●     ●     ●     ●     ●     ●     ●     ●     ●     ●     ●     ●     ●     ●     ●     ●     ●     ●     ●     ●     ●     ●     ●     ●     ●     ●     ●     ●     ●     ●     ●     ●     ●     ●     ●     ●     ●     ●     ●     ●     ●     ●     ●     ●     ●     ●     ●     ●     ●     ●     ●     ●     ●     ●     ●     ●     ●     ●     ●     ●     ●     ●     ●     ●     ●     ●     ●     ●     ●     ●     ●     ●     ●     ●     ●     ●     ●     ●     ●     ●     ●     ●     ●     ●     ●     ●     ●     ●     ●     ●     ●     ●     ●     ●     ●     ●     ●     ●     ●     ●     ●     ●     ●     ●     ●     ●     ●     ●     ●     ●     ●     ●     ●     ●     ●     ●     ●     ●     ●     ●     ●     ●     ●     ●     ●     ●     ● | 🛓 🚽 🤟 🕹 🕹                      | 様 ログアウト 🖁 予約カート  |
| メインメニュー 利用者                                                                                                    | ボータル                           |                  |
| 予約力                                                                                                    | ->                             |                  |
|                                                                                                    | 簡単検索                           |                  |
|                                                                                                    |                                |                  |
|                                                                                                    |                                |                  |
| 9/<br>8/27 - 2                                                                                                    | 「トルと内容説明に含まれるキーワードから検索できます。    |                  |
|                                                                                                    | 人を入れれば、いくりものキーワートで検索することかできます。 | <u></u>          |
| 検索条件                                                                                                    |                                |                  |
|                                                                                                    |                                |                  |
| キーワード                                                                                                    | をすべて含む(and) 🔽                  | _                |
|                                                                                                    |                                |                  |
|                                                                                                    | をすべて含む(and) V                  |                  |
| 出版年                                                                                                    | ¥ 年 ¥ 月から ¥ 年 ¥ 月まで            |                  |
| 所蔵館                                                                                                    | □中央館 □広館 □昭和館 □川尻館 □倉橋館 □安浦館   | r                |
|                                                                                                    | □ 音戸館 □ 団体図書館                  |                  |
| 資料区分                                                                                                    | □図書 □雑誌 □AV                    |                  |
|                                                                                                    |                                |                  |
|                                                                                                    | 検索する 検索条件をクリア                  |                  |
|                                                                                                    |                                |                  |

④ 利用者ポータル画面が表示されます。

| 吳市立図書館                                                                            | ◎ 文字サイズの変更 中 大 ホームに戻る こどもよう |
|-----------------------------------------------------------------------------------|-----------------------------|
| ◆ 資料を探す ◆一覧から探す ◆利用照会 ◆サ                                                          |                             |
| <u>メインメニュー</u> > 利用者ボータル                                                          |                             |
| 利用者ポータル                                                                           |                             |
| あなたの図書館利用状況です                                                                     |                             |
|                                                                                   |                             |
| 利用照会メニュー                                                                          | 利用者情報設定                     |
| <u>     貸出中一覧</u> <u>     予約中一覧</u> <u>     予約中一覧</u> <u> <u>     新音マラソン</u> </u> | • <u>利用者情報変更</u>            |
|                                                                                   |                             |
| 貸出状況                                                                              | 図書館カレンダー                    |
| No タイトル 遅                                                                         |                             |
|                                                                                   | 2020年 2月                    |

## ●貸出中一覧の確認方法、貸出延長のやり方

⑤ 利用者ポータル画面から貸出状況が確認できます。

| 呉市立図                             | 國書館          |                             |                         | 🎯 文字サイズの変更 😐 大 ホームに戻る こどもよう                              |
|----------------------------------|--------------|-----------------------------|-------------------------|----------------------------------------------------------|
| → 資料を探 す                         | →一覧から探<br>す  | →利用照<br>会                   | <del>↓</del> サプメ<br>ニュー | ▲ ようこそ 様 ログアウト 第一条約カート                                   |
| <u>×インメニュー</u> > 1               | 利用者ポータル      |                             |                         |                                                          |
| 利用者ポー                            | ータル          |                             |                         |                                                          |
| あなたの図書館                          | 宮利用状況です      |                             |                         |                                                          |
| 利用照金                             | -L_X         |                             |                         | 利用者情報設定                                                  |
| • <u>貸出中一</u> 5<br>• <u>My本租</u> | 1 · 予<br>• 适 | <u>約中一覧</u><br><u>書マラソン</u> |                         | • <u>利用者情報変更</u>                                         |
| 貸出状況                             | 2            |                             |                         | 図書館カレンダー                                                 |
| No                               | ቃተኑ          | л                           | 返却期限日                   | (呉市中央図書館)↓<br>前月 A は A は A く A く A く A く A く A く A く A く |
| 1                                | フリンシビア       |                             | 2020/02/22              | 2020年 2月                                                 |
|                                  |              |                             | 8¥48                    | 日曜 月曜 火曜 水曜 木曜 金曜 土曜                                     |

さらに詳細を表示するには、<u>貸出中一覧</u>もしくは、<u>詳細ボタン</u>をクリックします。

| <mark>呉市立</mark><br>- <sup>資料を探</sup><br>す | <b>図書館</b><br>跡ら探<br>す       | →利用照<br>会                   | <del>↓</del> サブメ<br>ニュー | ◎ 文字サイズの変更 中 大 ホームに戻る こどもよう<br>▲ ようこそ 様 ログアウト ▼ 予約カート |
|--------------------------------------------|------------------------------|-----------------------------|-------------------------|-------------------------------------------------------|
| 利用者才                                       | ・ <sup>利用者ポータル</sup><br>ペータル |                             |                         |                                                       |
| あなたの図書                                     | 着館利用状況です                     |                             |                         | 利用者情報設定                                               |
| <ul> <li>・ 貸出中-</li> <li>・ My本組</li> </ul> | <u>R</u> • 2<br>• 2          | <u>約中一覧</u><br><u>書マラソン</u> |                         | • <u>利用者情報変更</u>                                      |
| 貸出状                                        | 況                            |                             |                         | 図書館カレンダー                                              |
| No                                         | 911                          | <b>ч</b> г                  | 返却期限日                   | 呉市中央図書館 ↓ ↓ 休館日 イベント 返却期現日<br>前月<br>夏月                |
| 1                                          | ブリンシピア                       |                             | 2020/02/22<br>詳編        | 2020年 2月<br>日曜 月曜 火曜 水曜 木曜 金曜 土曜<br>1                 |

⑥ 貸出一覧が表示されます。
 貸出延長をする場合は、貸出延長をクリックします。

| 呉市立      | 図書館            | 官               |       |                  | 🙆 文字サイズの | 変更中 大                                                                                                    | ホームに戻る こどもよう |
|----------|----------------|-----------------|-------|------------------|----------|----------------------------------------------------------------------------------------------------|--------------|
| 資料を探     | <b>%</b>       | から探             | →利用照  | <del>↓</del> サブメ | ▲ ようこそ   | # <b>D</b> 2                                                                                                    | アウト 🛛 予約カート  |
| Ŧ        | す              |                 | 숤     | <b>Za</b> -      |          | a de la competencia de la competencia de la competencia de la competencia de la competencia de la competencia de |              |
| インメニュー   | > 利用者术-        | <u>-タル</u> > 貸出 | 一覧    |                  |          |                                                                                                    |              |
| 管出—6     | 皆              |                 |       |                  |          |                                                                                                    |              |
| ящ з     | -2             |                 |       |                  |          |                                                                                                    |              |
| 費出中一覧の   | タイトルが          | リンクされて          | いれば、詳 | 細を見ることができます。     |          |                                                                                                    |              |
| (1/1ページ) |                |                 |       |                  |          |                                                                                                    |              |
|          |                |                 |       |                  |          |                                                                                                    |              |
|          |                |                 |       | 該当件数【1】          |          |                                                                                                    |              |
|          |                |                 |       |                  |          |                                                                                                    |              |
|          |                |                 |       | メニューに戻る          |          |                                                                                                    |              |
|          | 貸出日            | 返却期限            | 貸出館   | タイトル             | 80.51    | 注意                                                                                                    | 貸出延長         |
|          |                | B               |       |                  |          |                                                                                                    |              |
|          |                |                 | 由由同業  | プリンシビア           |          |                                                                                                    | 費            |
|          | 2020/02        | 2020/02         |       |                  |          |                                                                                                    | 94           |
| 1        | 2020/02<br>/08 | 2020/02         | 館     | 世界大思想全集 6        | 一般       |                                                                                                    | 出版           |

⑦ 内容を確認し、間違いない場合は、変更するをクリックします。

| <b>呉市立</b><br>- <sup>資料を採</sup><br>す | <b>図書館</b><br>- <sup>覧から探</sup> す | ▼利用照<br>会         | <mark>↓</mark> サブメ<br>ニュー |       | 🗟 文字サイズの変更 | 中 大<br>様 <mark>ロ</mark> | ホームに戻る<br><mark>グアウト</mark> | こどもよう<br>予約カート |
|--------------------------------------|-----------------------------------|-------------------|---------------------------|-------|------------|-------------------------|-----------------------------|----------------|
| <u>×インメニュー</u> >                     | <u>利用者ボータル</u> > 賞)               | <u>出一覧</u> > 継続貸出 |                           |       |            |                         |                             |                |
| (3)硝                                 |                                   |                   |                           |       |            |                         |                             |                |
| 貸出延長を行い                              | ますか ?                             |                   |                           |       |            |                         |                             |                |
|                                      |                                   |                   |                           | タイトル  |            |                         |                             |                |
| プリンシビア                               | ,                                 |                   |                           |       |            |                         |                             |                |
|                                      |                                   |                   | 変更する                      | る 一覧に | Ęð         |                         |                             |                |

## ●予約中一覧の確認方法

⑧ 利用者ポータル画面を表示し、予約中一覧をクリックします。

|                                 |                                           | <u></u> | <u></u>                     |
|---------------------------------|-------------------------------------------|---------|-----------------------------|
| 呉市立図書館                          |                                           |         | 🥝 文字サイズの変更 🛑 大 ホームに戻る こどもよう |
| → 資料を探す →一覧                     | から探す -利用照会                                | →サブメニュー | ▲ ようこぞ 様 ログアウト 🕅 予約カート      |
| <u>メインメニュー</u> > 利用者ボーク         | タル                                        |         |                             |
| 利用者ポータル                         | ,                                         |         |                             |
| あなたの図書館利用状況                     | です                                        |         |                             |
| 利用照会メニュ                         | L—                                        |         | 利用者情報設定                     |
| ・ <u>貸出中一覧</u><br>・ <u>My本棚</u> | <ul> <li>予約中一覧</li> <li>読書マラソン</li> </ul> |         | • 利用者情報変更                   |
|                                 |                                           |         | 図書館カレンダー                    |
| 貝出状況                            |                                           |         |                             |
| No                              | タイトル                                      | 返却期限日   | (呉市中央図書館 ▼] 休館日<br>が月<br>取月 |
|                                 |                                           |         | 2020年 2月                    |

## ⑨ 予約中一覧が表示されます。

| 市立             | 図書館              |                                                                              |                                  | •                                                                        | 文字サイズの変更 中      | 大 ホーム(                          | に戻る こども              |
|----------------|------------------|------------------------------------------------------------------------------|----------------------------------|--------------------------------------------------------------------------|-----------------|---------------------------------|----------------------|
| 料を探す           | →一覧から            | 探す 🚽 利用照                                                                     | (会 -サブ                           | -==×                                                                     | <b>よ</b> ようこそ # | ログアウト                           | 🕈 予約力                |
| ×=1- >         | 利用者ボータル          | > 予約一覧                                                                       |                                  |                                                                          |                 |                                 |                      |
| 約一賢            | ĩ                |                                                                              |                                  |                                                                          |                 |                                 |                      |
| 中一覧のタ          | えんしおロンク          | ネわていわけ 詳                                                                     | 細を目ることが                          | ·                                                                        |                 |                                 |                      |
| 4—98009        | 1 1000000        | ericuria, #                                                                  | 間を見ることが                          | C33.9+                                                                   |                 |                                 |                      |
|                |                  |                                                                              |                                  |                                                                          |                 |                                 |                      |
|                |                  |                                                                              |                                  |                                                                          |                 |                                 |                      |
|                |                  |                                                                              |                                  |                                                                          |                 |                                 |                      |
|                |                  |                                                                              | 10                               | 日間を指定する メニューに戻る                                                          |                 |                                 |                      |
|                |                  |                                                                              | IU                               | 報告指定する メニューに戻る                                                           |                 |                                 |                      |
| 行動号            |                  | 予約日                                                                          | 受付館                              | 間を指定する メニューに戻る                                                           | 引取期限日           | 連絡方法                            | 取消                   |
| 行番号<br>順番      | 状態               | 予約日<br>種別                                                                    | <br>受付館<br>受渡館                   | 出版を描述する メニューに戻る<br>タイトル                                                  | 引取期限日<br>割当日    | 連絡方法<br>注意                      | 取消<br>変更             |
| 行動号<br>順番      | 枕眼               | 予約日<br>1種2別<br>順位                                                            | 」(月<br>受付館<br>受液館                | 出版を描述する メニューに戻る<br>タイトル                                                  | 引政地限日<br>前当日    | 連絡方法<br>注意                      | 取消<br>変更             |
| 行動号<br>順番      | 秋眼               | <b>予約日</b><br>種別<br>原位<br>2020/02/08                                         | 受付離<br>受複館<br>Web館               | 細を描定する メニューに戻る<br>タイトル                                                   | 引取増限日<br>献当日    | 連絡方法<br>注意                      | 取消<br>変更<br>取消       |
| 行掛号<br>順番<br>1 | <b>秋線</b><br>予約中 | 予約日           種別           順位           2020/02/08           一般書           1 | 間<br>受付館<br>受波館<br>Web館<br>中央図書館 | 日本 単立 ポンショーに戻る<br>メニューに戻る<br>タイトル           8次ノ仕 1           医眼り留音江戸双紙 1 | 引取増限日<br>耐当日    | <del>連絡方法</del><br>注意<br>E-Mail | 取満<br>変更<br>取消<br>変更 |

予約取り消しをしたい場合は、<u>取消ボタン</u>を押してください。 受取場所の変更や連絡方法を変更したい場合は、<u>変更ボタン</u>を押してください。